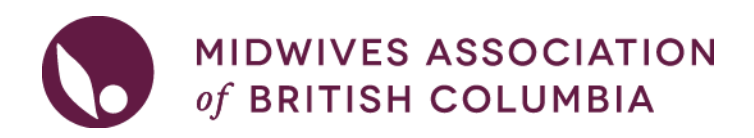

## LOCUM- How to search for a Locum opportunity

### The RMLP Policy and FAQ are on the <u>RMLP Home page</u>.

| $\ominus$ | Rural Midwifery Locum<br>Program | _<br>L |
|-----------|----------------------------------|--------|
|           | Host Midwives                    |        |
|           | Locum Midwives                   |        |

1. Log into your MABC Account. Only those members that are in the Locum Pool can see the RMLP Locum pages.

On the left hand panel navigate to 'Programs & Continuing Midwifery Education'. Click on 'Rural Midwifery Locum Program', then 'Locum Midwives'.

| Programs & Continuing Midwifery $\bigcirc$ $1$ Education |                                    |  |  |  |
|----------------------------------------------------------|------------------------------------|--|--|--|
| $(\bigcirc)$                                             | Home Birth Supplies Program        |  |  |  |
| ( )                                                      | Rural Midwifery Locum              |  |  |  |
|                                                          | Host Midwives                      |  |  |  |
|                                                          | Locum Midwives 3                   |  |  |  |
| $( \ni )$                                                | Rural Start Up Grant Program       |  |  |  |
| $\ominus$                                                | Midwives Emergency Skills $\oplus$ |  |  |  |
| ~                                                        |                                    |  |  |  |

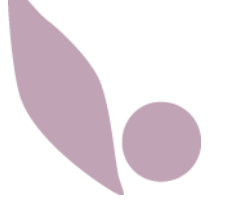

2. On the main screen, click on 'View Placement Opportunities'

# Locum Midwives

- View Placement Opportunities
  - View opportunities available to you as an RMLP locum midwife.
- My Availability
  - · Post your availability to be a locum through RMLP.
- My Activity Log
  - Your current and historical applications for placement opportunities.
- 3. You can then **view/search for Locum opportunities**, click on 'view details' for more information about the opportunity and to apply. You will need to upload the most recent copy of your CV.

| REFINE SEARCH                                                                                    |                                                 |                                                             |                                                |
|--------------------------------------------------------------------------------------------------|-------------------------------------------------|-------------------------------------------------------------|------------------------------------------------|
| Keyword                                                                                          |                                                 | Community                                                   | Placement Type                                 |
| required privileges, o                                                                           | ther details                                    | == select == 🗸 🗸                                            | == select == ¥                                 |
| Available From Date                                                                              | Available<br>YYYY-MI                            | To Date<br>M-DD                                             |                                                |
| Search Reset                                                                                     | TUNITIES                                        |                                                             |                                                |
| Preferred Dates<br>Dec 1, 2021 - Jan 31,<br>2022                                                 | <b>Community</b><br>Port Alberni                | <b>Practice</b><br>Port Alberni<br>Midwifery Clinic         | <b>Midwife to be absent</b><br>Sarah Bjorgan   |
| Are these dates flexib<br>Will this placement in<br>further with locum<br>Are there additional r | ole? Yes<br>Include days off<br>midwives in the | in addition to the subsidize<br>e practice seeking coverage | <b>d work days?</b> Can discuss<br><b>?</b> No |
|                                                                                                  |                                                 |                                                             | View Details                                   |

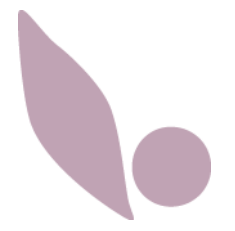

- 4. Your application will be received by the Continuing Education Coordinator (CEC) who will review all applications, and release them to the Host once 3 applications have been received or a week has passed (whichever is sooner). The Host then has 72hrs to select a Locum.
- 5. You can **review any past applications** by navigating back to 'Locum Midwives' under the RMLP drop down on the left had side.

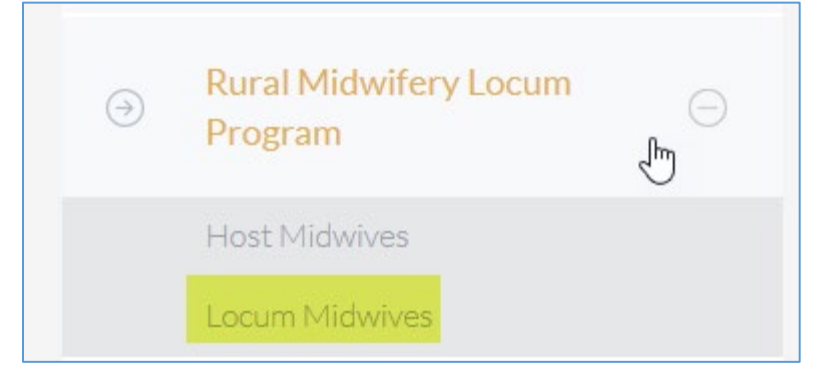

### 6. Click on 'My Activity Log'.

# Locum Midwives View Placement Opportunities View opportunities available to you as an RMLP locum midwife. My Availability Post your availability to be a locum through RMLP. My Activity Log

• Your current and historical applications for placement opportunities.

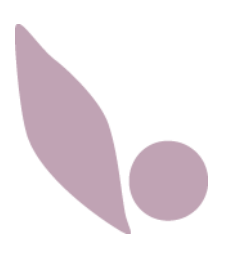